# ROZDZIAŁ S

# PODSTAWY ADRESOWANIA DYNAMICZNEGO IPv6

# 3.1 NAGŁÓWEK PAKIETU IPV6

| Version (4 bity) Traffic class (8 bitów) Flow label (20 bitów)      |  |  |  |  |
|---------------------------------------------------------------------|--|--|--|--|
| Payload length (16 bitów) Next header (8 bitów) Hop limit (8 bitów) |  |  |  |  |
| Source address (32 bity)                                            |  |  |  |  |
| Destination address (32 bity)                                       |  |  |  |  |

Rysunek 3.1 Nagłówek pakietu IPV6

Nagłówek pakietu IPv6 składa się z następujących pól:

- Version (4 bity) wersja protokołu IP (wartość 6).
- **Traffic class (8 bitów)** klasa ruchu określająca metodę obsługi pakietu przez QoS.
- Flow label (20 bitów) identyfikator strumienia pakietów IPv6.
- Payload length (16 bitów) długość danych zawartych w pakiecie.
- Next header (8 bitów) typ informacji znajdujących się za podstawowym nagłówkiem.
- Hop limit (8 bitów) liczba przeskoków, odpowiednik pola TTL w IPv4.
- Source address (128 bitów) adres IP nadawcy pakietu.
- Destination address (128 bitów) adres IP odbiorcy pakietu.

Nazwy pól nagłówka pakietu IPV6 w programie Cisco Packet Tracer różnią się od ogólnie przyjętych, dlatego poniżej znajdziesz tabelę opisującą nagłówek **IPV6 dla PT 8.1.1**.

| Nazwa pola      | Opis pola                                                  |
|-----------------|------------------------------------------------------------|
| (długość pola w |                                                            |
| bitach)         |                                                            |
| VER (4)         | Wersja protokołu IP. Wartość 6.                            |
| TRFC (8)        | Klasa ruchu określająca metodę obsługi pakietu przez QoS.  |
| FLOWLABEL (20)  | Identyfikator strumienia pakietów IPv6.                    |
| PL (16)         | Długość danych zawartych w pakiecie, podawana jako liczba  |
|                 | oktetów danych.                                            |
| NEXT (8)        | Typ informacji znajdujących się za podstawowym nagłówkiem. |
|                 | Określa typ następnego nagłówka jeśli istnieje.            |
| HOP LIMIT (8)   | Liczba przeskoków, odpowiednik pola TTL w IPv4. Czas życia |
|                 | pakietu, zmieniany podczas każdego przeskoku między        |
|                 | routerami                                                  |
| SRC IP (128)    | Adres IPV6 nadawcy pakietu.                                |
| DST IP (128)    | Adres IPV6 odbiorcy pakietu.                               |

Tabela 3.1. Opis nagłówka IPV6 w programie Packet Tracer 8.1.1

| <u>v6</u><br>I I I<br>VER:6 | 4 I I I I I I I I<br>TRFC | 12 I I I      | FLOW LA      | <u></u><br>3EL | , E           |
|-----------------------------|---------------------------|---------------|--------------|----------------|---------------|
|                             | PL:108                    |               | NEXT:0x3a    | HOP LIMIT:128  |               |
|                             |                           | SRC IP:2001:E | B8:AAAA:A::A |                | _             |
|                             |                           |               |              |                | Ŷ             |
|                             |                           |               |              |                | <u>^</u>      |
|                             |                           |               |              |                | < <u>&gt;</u> |
|                             |                           | DST IP:2001:D | B8:AAAA:C::B |                |               |
|                             |                           |               |              |                | <u>^</u>      |
|                             |                           |               |              |                | <u>^</u>      |
|                             |                           |               |              |                | <b>^</b>      |
|                             |                           | DATA (VARIA   | ABLE LENGTH) |                |               |

Rysunek 3.2. Przykładowy pakiet IPV6 w programie Packet Tracer 8.1.1

# 3.2 PODSTAWOWE TYPY KOMUNIKATÓW NDP

Protokół NDP (*ang.* **Neighbor Discovery Protocol**), znany także pod nazwą **ND**, zastępuje znany z sieci IPv4, protokół ARP, lecz jest bardziej rozbudowany. Działa w warstwach Internet Layer i Link Layer modelu TCP/IP.

Podstawowe komunikaty NDP to:

• **Router Solicitation** (Typ 133) – host wysyła żądanie rozpoznania routerów obsługujących IPv6 oraz podłączonych do lokalnych łącz.

| Type = 133 Code = 0 Checksum |  |  |  |  |  |
|------------------------------|--|--|--|--|--|
| Reserved                     |  |  |  |  |  |
| Options                      |  |  |  |  |  |

Rysunek 3.3 Komunikat Router Solicitation

• Router Advertisement (Typ 134) – odpowiedź na żądanie Router Solicitation, zawierająca dane wymagane do wygenerowania adresu IPv6 dla hosta.

| Type = 134 Code = 0 Checksum                   |  |  |  |  |  |  |
|------------------------------------------------|--|--|--|--|--|--|
| Cur Hop Limit Flags & Reserved Router Lifetime |  |  |  |  |  |  |
| Reachable Time                                 |  |  |  |  |  |  |
| Retrans Timer                                  |  |  |  |  |  |  |
| Options                                        |  |  |  |  |  |  |

Rysunek 3.4 Komunikat Router Advertisement

• Neighbor Solicitation (Typ 135) – stosowany przez urządzenie do poznania adresu fizycznego (MAC) w warstwie Link Layer oraz sprawdzenia czy dany host jest nadal dostępny pod tym adresem.

| Туре = 135     | Code = 0 | Checksum |  |  |
|----------------|----------|----------|--|--|
| Reserved       |          |          |  |  |
| Target Address |          |          |  |  |
| Options        |          |          |  |  |

#### Rysunek 3.5 Komunikat Neighbor Solicitation

• Neighbor Advertisement (Typ 135) – odpowiedź na żądanie Neighbor Solicitation.

| Туре = 136     | Code = 0 | Checksum |  |  |
|----------------|----------|----------|--|--|
| Reserved       |          |          |  |  |
| Target Address |          |          |  |  |
| Options        |          |          |  |  |

Rysunek 3.6 Komunikat Neighbor Advertisement

# 3.3 OGÓLNY OPIS KOMUNIKATÓW ICMPV6

| Type (8 bitów) Code (8 bitów) | Checksum (16 bitów) |
|-------------------------------|---------------------|
|-------------------------------|---------------------|

Rysunek 3.7 Nagłówek ICMPV6

Nagłówek pakietu ICMPv6 składa się z następujących pól:

- **Type (**8 bitów) w tym polu znajduje typ komunikatu.
- Code (8 bitów) zależy od wartości pola Type i jest rozszerzeniem typu komunikatu.

• Checksum (16 bitów) – suma kontrolna służąca do wykrywania błędów w pakiecie.

Typy komunikatów ICMPv6 można podzielić na dwa rodzaje:

- **Raporty błędów** (wartości pola **Type** od 0 do 127)
- Wiadomości (wartości pola od Type 128 do 255)

Wybrane wartości dla pola Type i Code oraz ich opisy, znajdują się w poniższej tabeli:

| Wartość pola | Opis                    | Wartość   | Opis                    |  |
|--------------|-------------------------|-----------|-------------------------|--|
| Туре         |                         | pola Code |                         |  |
| 1            | Destination unreachable | 0         | no route to destination |  |
|              | (cel nie osiągalny)     | 1         | communication with      |  |
|              |                         |           | destination             |  |
|              |                         |           | administratively        |  |
|              |                         |           | prohibited              |  |
|              |                         | 2         | beyond scope of source  |  |
|              |                         |           | address                 |  |
|              |                         | 3         | address unreachable     |  |
|              |                         | 4         | port unreachable        |  |
|              |                         | 5         | source address failed   |  |
|              |                         |           | ingress/egress policy   |  |
|              |                         | 6         | reject route to         |  |
|              |                         |           | destination             |  |
|              |                         | 7         | Error in Source Routing |  |
|              |                         |           | Header                  |  |

|  | Tabela 3.2 | Wybrane | wartości | pola | Type i | Code d | lla IMCPv6 |
|--|------------|---------|----------|------|--------|--------|------------|
|--|------------|---------|----------|------|--------|--------|------------|

| Wartość pola | Opis                            | Wartość | Opis                  |
|--------------|---------------------------------|---------|-----------------------|
| Туре         |                                 | pola    |                       |
|              |                                 | Code    |                       |
| 2            | Packet too big (pakiet za duży) | 0       | -                     |
| 3            | Time exceeded (przekroczono     | 0       | hop limit exceeded in |
|              | czas)                           |         | transit               |
|              |                                 | 1       | fragment reassembly   |
|              |                                 |         | time exceeded         |
| 4            | Parameter problem (problem z    | 0       | erroneous header      |
|              | parametrami)                    |         | field encountered     |
|              |                                 | 1       | unrecognized Next     |
|              |                                 |         | Header type           |
|              |                                 |         | encountered           |
|              |                                 | 2       | unrecognized IPv6     |

Podstawy adresowania dynamicznego IPv6

Tabela 3.3 Wybrane wartości pola Type i Code dla IMCPv6 (kontynuacja)

| Wartość pola | Opis                               | Wartość   | Opis |
|--------------|------------------------------------|-----------|------|
| Туре         |                                    | pola Code |      |
| 128          | Echo Request (żądanie echa)        | 0         | -    |
|              |                                    |           |      |
| 129          | Echo Reply (odpowiedź echa)        | 0         | -    |
| 133          | Router Solicitation (zapytanie o   | 0         | -    |
|              | router poprzez użycie protokołu    |           |      |
|              | NDP)                               |           |      |
| 134          | Router Advertisement (informacja o | 0         | -    |
|              | routerze poprzez użycie protokołu  |           |      |
|              | NDP)                               |           |      |
| 135          | Neighbor Solicitation (zapytanie o | 0         | -    |
|              | adres sprzętowy sąsiada poprzez    |           |      |
|              | użycie NDP)                        |           |      |
| 136          | Neighbor Advertisement (informacja | 0         | -    |
|              | o adresie sprzętowym sąsiada       |           |      |
|              | poprzez użycie NDP)                |           |      |

| Tabela 3.4 | Wybrane | wartości pola | Type i Code | dla IMCPv6 | (kontynuacja) |
|------------|---------|---------------|-------------|------------|---------------|
|------------|---------|---------------|-------------|------------|---------------|

option encountered

# 3.4 ADRESACJA DYNAMICZNA DLA GUA IPV6

Urządzenia sieciowe otrzymują dynamicznie adresy GUA za pomocą protokołu ICMPv6.

Wykorzystywane typy komunikatów ICMPV6 to:

**RS - 133 - Router Solicitation**, komunikat ten jest wysyłany przez urządzenie aby wykryć routery pracujące w IPV6.

**RA - 134 - Router Advertisement**, ta wiadomość jest wysyłana przez routery, w celu poinformowania o tym, jak uzyskać adres GUA oraz innych ważnych informacji:

- prefiks sieci,
- adres bramy domyślnej,
- adres serwera DNS,
- nazwa domeny.

Komunikat RA może dostarczać trzy metody konfigurowania adresu GUA:

- SLAAC,
- SLAAC z bezstanowym serwerem DHCPV6,
- Stanowy DHCPV6.

Do przesyłania komunikatów **Router Solicitation** oraz **Router Advertisement**, protokół ICMPv6 wykorzystuje protokół **NDP** (*ang.* Neighbor Discovery Protocol).

### 3.5 METODA SLAAC

Metoda SLAAC (*ang.* Stateless Address AutoConfiguration) pozwala urządzeniu sieciowemu na automatyczną konfigurację adresu GUA bez używania usługi DHCPV6.

Do tej konfiguracji, urządzenia uzyskują niezbędne informacje, pochodzące z komunikatów **ICMPV6 RA** wysyłanych przez router lokalny.

Prefiks podsieci jest dostarczany w komunikacie **ICMPV6 RA**, a urządzenie wykorzystuje procedurę **EUI-64** lub inną metodę do losowego generowania 64-bitowego ID interfejsu.

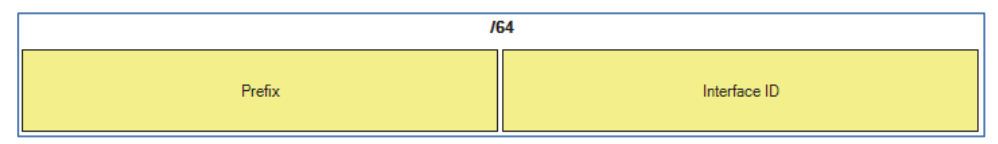

**Rysunek 3.8 Metoda SLAAC** 

# 3.6 Procedura EUI-64

Procedura EUI-64 pozwala na wygenerowanie unikalnego identyfikatora (*ang.* **Extended Unique Identifier**) na podstawie adresu MAC.

Krok 1: Procedury.

Pobierany jest adres MAC urządzenia.

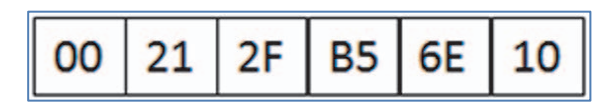

Rysunek 3.9 Krok 1 procedury EUI-64

Krok 2: Procedury.

Wartość FFFE jest wstawiana do środka adresu MAC.

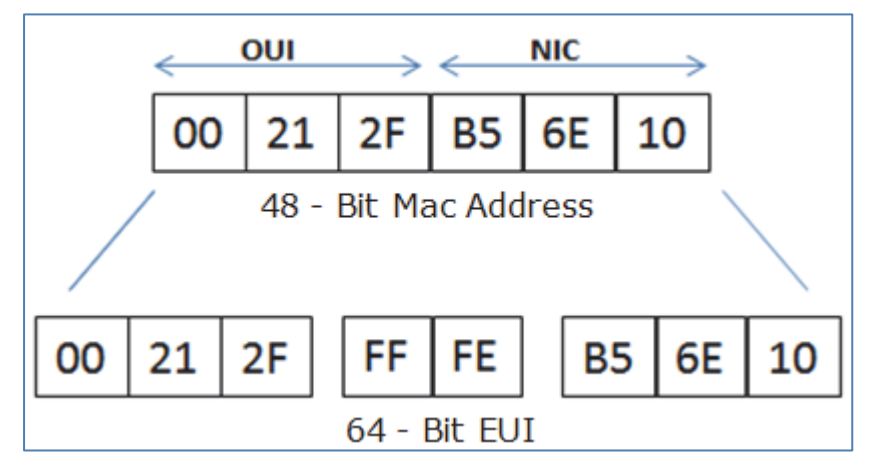

Rysunek 3.10 Krok 2 procedury EUI-64

#### Krok 3: Procedury.

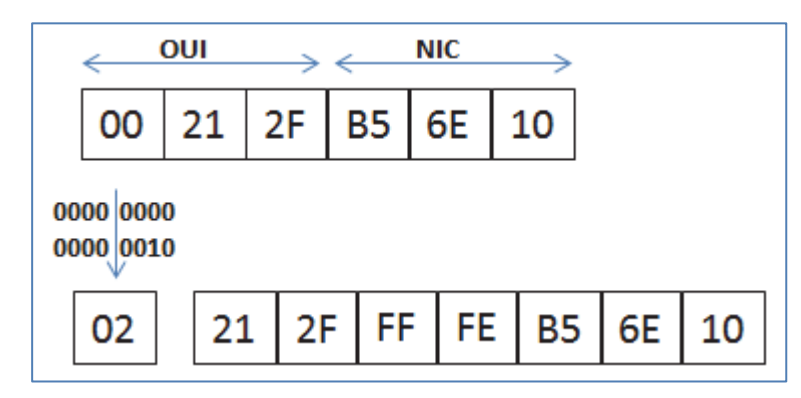

Siódmy bit (licząc od lewej strony) adresu MAC jest zamieniany z 0 na 1.

Rysunek 3.11 Krok 3 procedury EUI-64

#### **Rezultat**:

#### EUI = 0221:2FFF:FEB5:6E10

**Uwaga:** w zależności od systemu operacyjnego, urządzenie sieciowe może używać akurat swojej własnej metody do generowania losowych identyfikatorów EUI, np. systemy rodziny Windows nie używają procedury EUI-64.

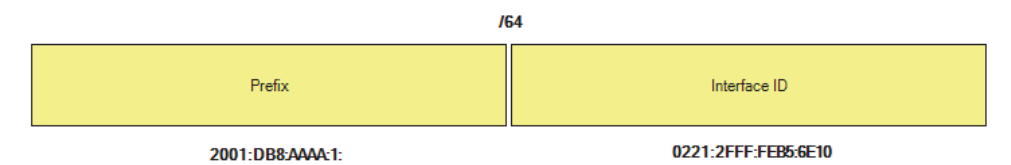

Rysunek 3.12 Przykładowe dynamiczne tworzenie prefiksu i ID interfejesu

### 3.7 METODA SLAAC I BEZSTANOWY DHCPV6

Metoda **SLAAC** (*ang.* Stateless Address AutoConfiguration) wraz z bezstanowym protokołem DHCPV6 polega na poinformowaniu urządzenia (za pomocą komunikatu **ICMPV6 RA**) że urządzenie sieciowe ma użyć:

- SLAAC, aby utworzyć własny adres GUA IPV6.
- Jako adres bramy domyślnej ma użyć adres LLA routera (jest to źródłowy adres w komunikacie ICMPV6 RA),

• Do uzyskania pozostałych informacji, takich jak: adres serwera DNS i nazwy domeny, ma użyć bezstanowy serwer DHCPV6.

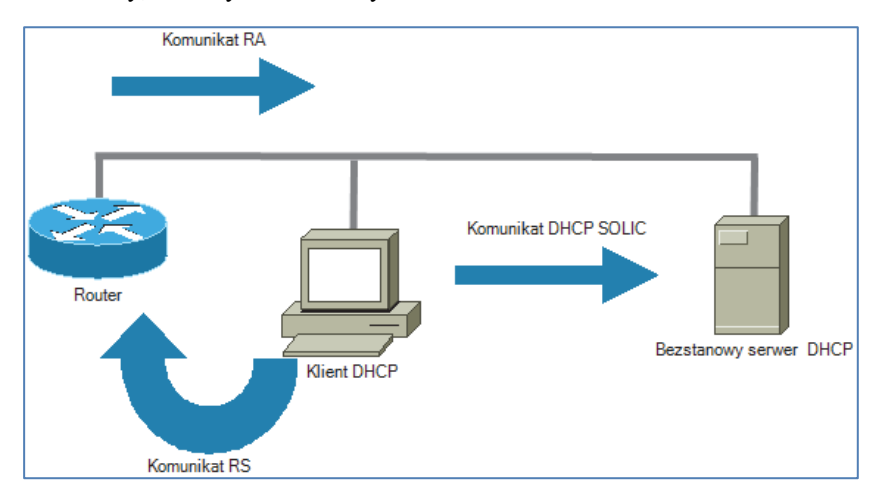

Rysunek 3.13 Metoda SLAAC i bezstanowy protokół DHCPv6

# 3.8 STANOWY DHCPV6

Komunikat **ICMPV6 RA** może rozkazać urządzeniu sieciowemu, że ma użyć tylko stanowego DHCPV6.

W tym przypadku komunikacja jest podobna do DHCPV4.

Urządzenie sieciowe odbiera z serwera DHCPV6 automatycznie następujące informacje:

- Adres GUA,
- Długość przedrostka (prefiks),
- Adres serwera DNS,
- Nazwa domeny,
- Adres bramy domyślnej, który jest adresem LLA routera.

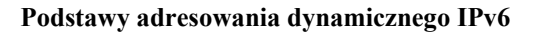

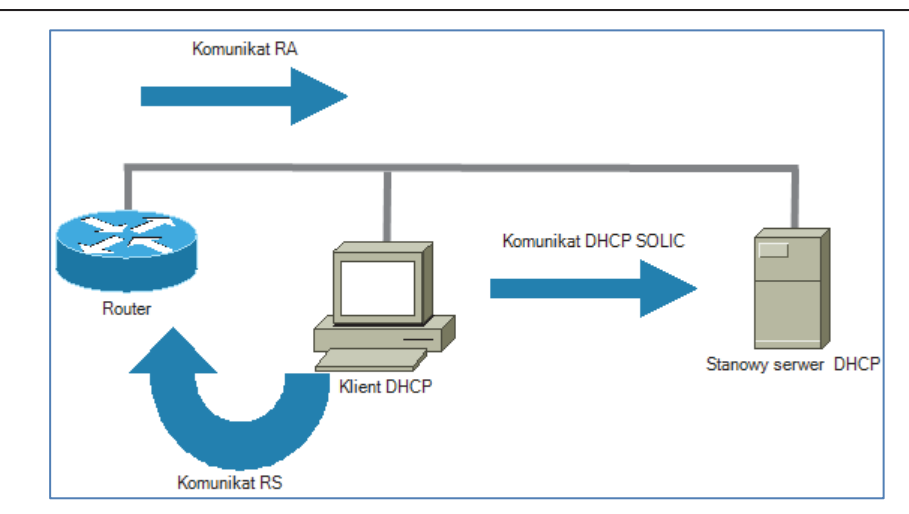

Rysunek 3.14 Stanowy protokół DHCPv6

# 3.9 Podsieć z metodą SLAAC

Ćwiczenie 3-1. Podsieć z metodą SLAAC.

Krok 1. Wykonaj topologię.

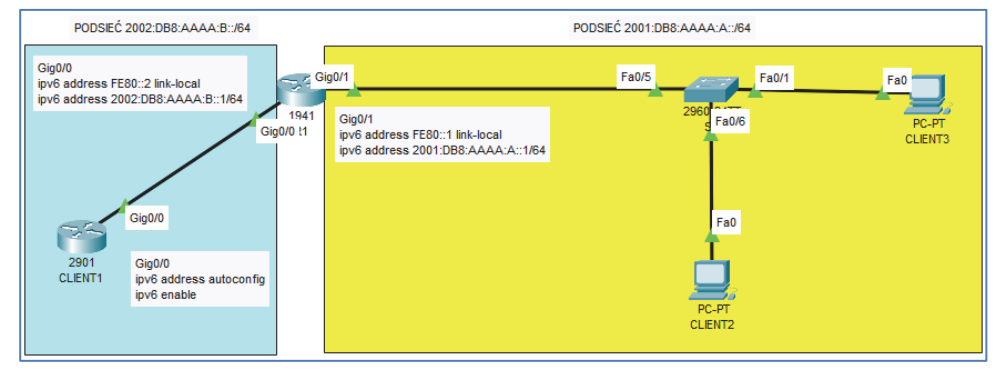

Rysunek 3.15 Topologia sieci IVP6 z metodą SLAAC

Krok 2. Wykonaj konfigurację wg założeń.

Wykonaj sieć IPV6 według następujących założeń.

Sieć IPV6 zawiera dwie podsieci:

- 2002:DB8:AAAA:B::/64
- 2001:DB8:AAAA:A::/64

Podsieć **2002:DB8:AAAA:B::/64** zawiera router 2901 (**CLIENT1**) podłączony do interfejsu Gig0/0 routera 1941 (**R1**).

Podsieć **2001:DB8:AAAA:A::/64** zawiera przełącznik 2960 (**S1**) podłączony do interfejsu Gig0/1 routera 1941 (**R1**).

Komputery CLIENT2 i CLIENT3 podłączone są do przełącznika S1.

Router R1 przydziela hostom, dynamiczne adresy IPV6, za pomocą metody SLAAC.

Krok 3. Wykonaj konfigurację routera CLIENT1.

W routerze CLIENT1 wykonaj następujące polecenia:

```
en
conf t
hostname CLIENT1
interface Gig0/0
no ip address
ipv6 address autoconfig
ipv6 enable
no shutdown
```

Krok 4. Wykonaj konfigurację routera R1.

W routerze R1 wykonaj następujące polecenia:

```
en
conf t
hostname R1
ipv6 unicast-routing
interface Gig0/0
no ip address
ipv6 address FE80::2 link-local
ipv6 address 2002:DB8:AAAA:B::1/64
no shutdown
interface Gig0/1
```

```
no ip address
ipv6 address FE80::1 link-local
ipv6 address 2001:DB8:AAAA:A::1/64
no shutdown
```

Krok 5. Wykonaj konfiguracje komputerów CLIENT2, CLIENT3.

W obu komputerach włącz opcję "Automatic" dla IPV6.

| R CLIENT2                     |                                    | _                     |        |
|-------------------------------|------------------------------------|-----------------------|--------|
| Physical Config Desktop Pro   | gramming Attributes                |                       |        |
| IP Configuration              |                                    |                       | X      |
| Interface FastEthernet0       |                                    |                       | $\sim$ |
| IP Configuration              |                                    |                       |        |
| O DHCP                        | <ul> <li>Static</li> </ul>         |                       |        |
| IPv4 Address                  |                                    |                       |        |
| Subnet Mask                   |                                    |                       |        |
| Default Gateway               | 0.0.0.0                            |                       |        |
| DNS Server                    | 0.0.0                              |                       |        |
| IPv6 Configuration            |                                    |                       |        |
| <ul> <li>Automatic</li> </ul> | O Static Ipv                       | 6 request successful. |        |
| IPv6 Address                  | 2001:DB8:AAAA:A:2D0:FFFF:FE10:A663 | / 64                  |        |
| Link Local Address            | FE80::2D0:FFFF:FE10:A663           |                       |        |
| Default Gateway               | FE80::1                            |                       |        |
| DNS Server                    |                                    |                       |        |

Rysunek 3.16 Konfiguracja IVP6 w CLIENT2

| Realized CLIENT3 |         |               |             |               |                   |                   | _        | ×      |
|------------------|---------|---------------|-------------|---------------|-------------------|-------------------|----------|--------|
| Physical         | Config  | Desktop       | Programming | Attributes    |                   |                   |          |        |
| IP Configurati   | ion     |               |             |               |                   |                   |          | x      |
| Interface        |         | FastEthernet0 |             |               |                   |                   |          | $\sim$ |
| -IP Configura    | ation   |               |             |               |                   |                   |          |        |
| O DHCP           |         |               | Sta         | tic           |                   |                   |          |        |
| IPv4 Addre       | SS      |               |             |               |                   |                   |          |        |
| Subnet Ma        | sk      |               |             |               |                   |                   |          |        |
| Default Gat      | teway   |               | 0.0.0.0     |               |                   |                   |          |        |
| DNS Serve        | ŧ٢      |               | 0.0.0.0     | 1             |                   |                   |          |        |
| IPv6 Config      | uration | _             |             |               |                   |                   |          |        |
| Automa           | atic    |               | 🔘 Sta       | tic           |                   | Ipv6 request succ | cessful. |        |
| IPv6 Addre       | SS      |               | 2001:E      | B8:AAAA:A:2   | 01:C9FF:FE43:6701 |                   | / 64     |        |
| Link Local       | Address |               | FE80:::     | 201:C9FF:FE43 | 3:6701            |                   |          |        |
| Default Gat      | teway   |               | FE80:::     | 1             |                   |                   |          |        |
| DNS Serve        | er      |               |             |               |                   |                   |          |        |

Podstawy adresowania dynamicznego IPv6

Rysunek 3.17 Konfiguracja IPV6 w CLIENT3

Krok 6. Sprawdź adresację:

Wykonaj polecenie: **sh ipv6 interface brief** w routerze CLIENT1.

```
CLIENT1#

CLIENT1#sh ipv6 interface brief

GigabitEthernet0/0 [up/up]

FE80::290:21FF:FE21:C101

2002:DB8:AAAA:B:290:21FF:FE21:C101

2002:DB8:ACAD:B:290:21FF:FE21:C101

GigabitEthernet0/1 [administratively down/down]

unassigned
```

#### Rysunek 3.18 Wynik polecenia sh ipv6 interface brief

Uzupełnij poniższą tabelę.

| Host    | Otrzymany adres IPV6 |
|---------|----------------------|
| CLIENT1 |                      |
| CLIENT2 |                      |
| CLIENT3 |                      |

Tabela 3.5 Dynamicznie otrzymane adresy IPV6

# 3.10 Podsieć z metodą SLAAC i bezstanowym DHCPv6

Ćwiczenie 3-2. Podsieć z metodą SLAAC i bezstanowym DHCPv6.

Krok 1. Wykonaj topologię:

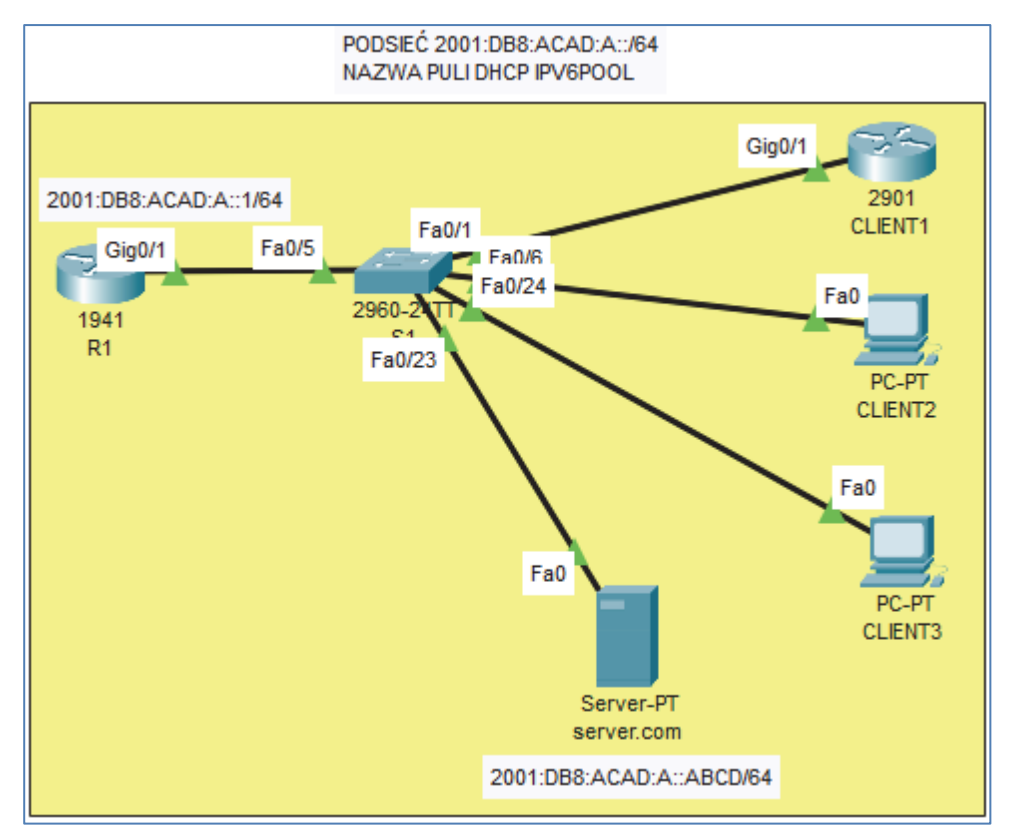

Rysunek 3.19 Topologia sieci IVP6 z metodą SLAAC i bezstanowym DHCPv6

Krok 2. Wykonaj konfigurację wg założeń.

Wykonaj sieć IPV6 według następujących założeń.

Sieć IPV6 zawiera podsieć o adresie 2001:DB8:ACAD:A::/64

Sieć IPV6 składa się z:

• routera **R1**, który przydziela hostom, dynamiczne adresy IPV6, za pomocą metody SLAAC z użyciem bezstanowego DHCPv6,

- przełącznika 2960 (S1) podłączonego do interfejsu Gig0/1 routera 1941 (R1),
- do przełącznika S1 są podłączone router 2901 (CLIENT1), dwa komputery (CLIENT2, CLIENT3) oraz serwer DNS (server.com),
- hosty CLIENT1, CLIENT2, CLIENT3 odbierają dynamiczną konfigurację IPV6,
- host server.com posiada statyczną konfigurację IPV6 (2001:DB8:ACAD:A::ABCD/64).

Nazwa puli adresów IPV6 to IPV6POOL.

Krok 3. Wykonaj konfigurację routera R1.

W routerze R1 wykonaj następujące polecenia:

```
en
conf t
hostname R1
ipv6 unicast-routing
ipv6 dhcp pool IPV6POOL
dns-server 2001:DB8:ACAD:A::ABCD
domain-name server.com
interface Gig0/1
no ip address
ipv6 address FE80::1 link-local
ipv6 address FE80::1 link-local
ipv6 address 2001:DB8:ACAD:A::1/64
ipv6 nd other-config-flag
ipv6 dhcp server IPV6POOL
no shutdown
```

Krok 4. Wykonaj konfigurację routera CLIENT1.

W routerze CLIENT1 wykonaj następujące polecenia:

```
en
conf t
hostname R1
ip name-server 2001:DB8:ACAD:A::ABCD
interface Gig0/1
```

no ip address
ipv6 address autoconfig
ipv6 enable
no shutdown

Krok 5. Wykonaj konfigurację komputera server.com.

W komputerze: server.com ustaw adres: 2001:DB8:ACAD:A::ABCD/64.

| 🤻 server.com                    |                          | - 0  | ×   |
|---------------------------------|--------------------------|------|-----|
| Physical Config Services Deskto | Programming Attributes   |      |     |
| IP Configuration                |                          |      | х   |
| IP Configuration                |                          |      |     |
| О рнср                          | Static                   |      |     |
| IPv4 Address                    |                          |      |     |
| Subnet Mask                     |                          |      |     |
| Default Gateway                 | 0.0.0.0                  |      |     |
| DNS Server                      | 0.0.0.0                  |      |     |
| IPv6 Configuration              |                          |      |     |
| <ul> <li>Automatic</li> </ul>   | Static                   |      | - 1 |
| IPv6 Address                    | 2001:DB8:ACAD:A::ABCD    | / 64 |     |
| Link Local Address              | FE80::2E0:B0FF:FEA7:725D |      |     |
| Default Gateway                 |                          |      |     |
| DNS Server                      |                          |      |     |

Rysunek 3.20 Konfiguracja IPV6 w server.com

Krok 6. Wykonaj konfigurację komputerów CLIENT2, CLIENT3.

W obu komputerach włącz opcję "Automatic" dla IPV6.

| Podstawy | adresowania | dynamicznego | IPv6 |
|----------|-------------|--------------|------|
| •        |             |              |      |

| R CLIENT2          |                             | - 0                                   |
|--------------------|-----------------------------|---------------------------------------|
| Physical Config De | sktop Programming Attribute | 85                                    |
| IP Configuration   |                             | x                                     |
| Interface FastE    | thernet0                    | · · · · · · · · · · · · · · · · · · · |
| IP Configuration   |                             |                                       |
| О рнср             | <ul> <li>Static</li> </ul>  |                                       |
| IPv4 Address       |                             |                                       |
| Subnet Mask        |                             |                                       |
| Default Gateway    | 0.0.0.0                     |                                       |
| DNS Server         | 0.0.0.0                     |                                       |
| IPv6 Configuration |                             |                                       |
| Automatic          | ◯ Static                    | lpv6 request successful.              |
| IPv6 Address       | 2001:DB8:ACAD               | :A:2D0:FFFF:FE10:A663 / 64            |
| Link Local Address | FE80::2D0:FFFF:             | FE10:A663                             |
| Default Gateway    | FE80::1                     |                                       |
| DNS Server         | 2001:DB8:ACAD               | :A::ABCD                              |

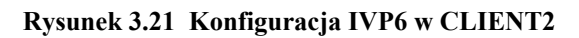

| R CLIENT3                      |                                    |                        | -    | $\times$ |
|--------------------------------|------------------------------------|------------------------|------|----------|
| Physical Config Desktop Progra | mming Attributes                   |                        |      |          |
| IP Configuration               |                                    |                        |      | x        |
| Interface FastEthernet0        |                                    |                        |      | $\sim$   |
| IP Configuration               |                                    |                        |      |          |
| O DHCP                         | <ul> <li>Static</li> </ul>         |                        |      |          |
| IPv4 Address                   |                                    |                        |      |          |
| Subnet Mask                    |                                    |                        |      |          |
| Default Gateway                | 0.0.0.0                            |                        |      |          |
| DNS Server                     | 0.0.0.0                            |                        |      |          |
| -IPv6 Configuration            |                                    |                        |      |          |
| Automatic                      | ◯ Static                           | lpv6 request successfu | I.   |          |
| IPv6 Address                   | 2001:DB8:ACAD:A:2E0:F7FF:FEDB:D08A |                        | / 64 |          |
| Link Local Address             | FE80::2E0:F7FF:FEDB:D08A           |                        |      |          |
| Default Gateway                | FE80::1                            |                        |      |          |
| DNS Server                     | 2001:DB8:ACAD:A::ABCD              |                        |      |          |

Rysunek 3.22 Konfiguracja IPV6 w CLIENT3

Krok 7. Sprawdź adresację:

Wykonaj polecenie: sh ipv6 interface brief w routerze: CLIENT1.

```
CLIENT1#sh ipv6 interface brief

GigabitEthernet0/0 [administratively down/down]

unassigned

GigabitEthernet0/1 [up/up]

FE80::290:2BFF:FE98:8102

2001:DB8:ACAD:A:290:2BFF:FE98:8102

Vlan1 [administratively down/down]

unassigned

CLIENT1#
```

Rysunek 3.23 Wynik polecenia: sh ipv6 interface brief

Wykonaj polecenie: sh ipv6 dhcp pool w routerze: R1.

```
R1#
R1#sh ipv6 dhcp pool
DHCPv6 pool: IPV6POOL
DNS server: 2001:DB8:ACAD:A::ABCD
Domain name: server.com
Active clients: 0
```

Rysunek 3.24 Wynik polecenia sh ipv6 dhcp pool

Wykonaj polecenie: **ipconfig** /all w komputerze CLIENT2.

Rysunek 3.25 Wynik polecenia ipconfig /all

Krok 8. Uzupełnij poniższą tabelę.

| Host    | Otrzymany adres IPV6 | Brama domyślna | Adres serwera DNS |
|---------|----------------------|----------------|-------------------|
| CLIENT1 |                      |                |                   |
| CLIENT2 |                      |                |                   |
| CLIENT3 |                      |                |                   |

Podstawy adresowania dynamicznego IPv6

Tabela 3.6 Dynamicznie otrzymane adresacje IPV6

# 3.11 Podsieć ze stanowym DHCPv6

Ćwiczenie 3-3. Podsieć ze stanowym DHCPv6.

Krok 1. Wykonaj topologię.

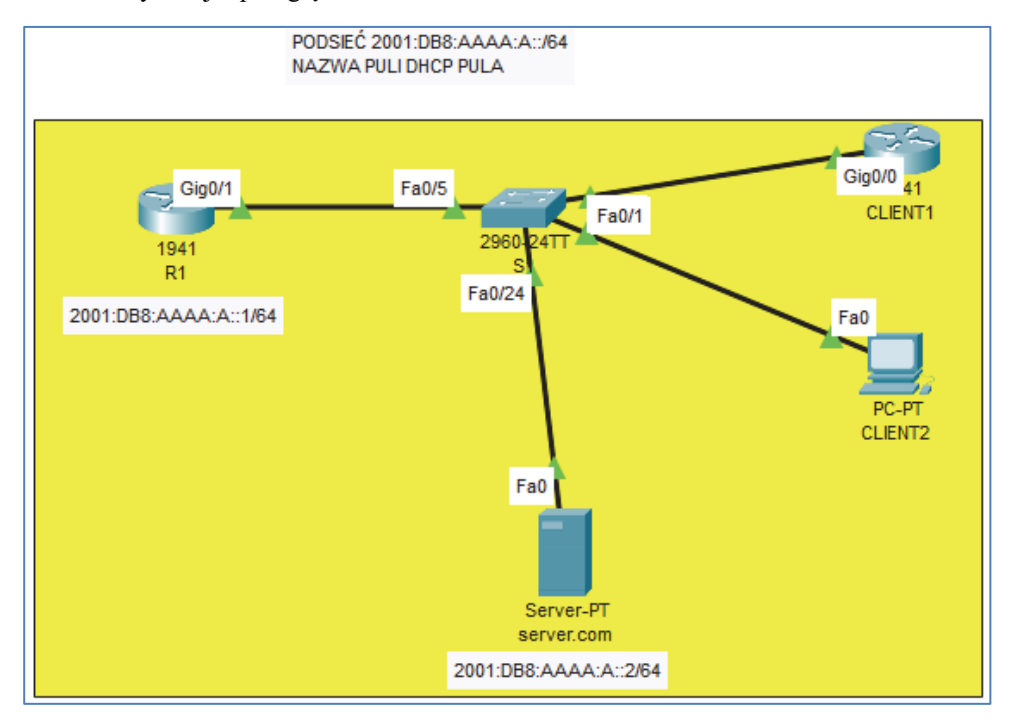

Rysunek 3.26 Topologia sieci IPV6 ze stanowym DHCPv6

Krok 2. Wykonaj konfigurację wg założeń.

Wykonaj sieć IPV6 według następujących założeń.

Sieć IPV6 zawiera podsieć o adresie 2001:DB8:AAAA:A::/64

Sieć IPV6 składa się z:

- routera **R1**, który przydziela hostom, dynamiczne adresy IPV6, za pomocą stanowego DHCPv6,
- przełącznika 2960 (S1) podłączonego do interfejsu Gig0/1 routera 1941 (R1),
- do przełącznika S1 są podłączone router 1941 (CLIENT1), jeden komputer (CLIENT2) oraz serwer DNS (server.com),
- hosty CLIENT1, CLIENT2 odbierają dynamiczną konfigurację IPV6,
- host server.com posiada statyczną konfigurację IPV6 (2001:DB8:AAAA:A::2/64).

Nazwa puli adresów IPV6 to: PULA.

Krok 3. Wykonaj konfigurację routera R1.

W routerze R1 wykonaj następujące polecenia:

```
en
conf t
hostname R1
ipv6 unicast-routing
ipv6 dhcp pool PULA
address prefix 2001:DB8:AAAA:A::/64 lifetime 172800 86400
dns-server 2001:DB8:AAAA:A::2
domain-name server.com
interface Gig0/1
no ip address
ipv6 address FE80::1 link-local
ipv6 address FE80::1 link-local
ipv6 nd managed-config-flag
ipv6 dhcp server PULA
```

Krok 4. Wykonaj konfigurację routera CLIENT1.

W routerze CLIENT1 wykonaj następujące polecenia:

en conf t hostname R1 interface Gig0/0 no ip address ipv6 address autoconfig ipv6 enable ipv6 address dhcp

Ćwiczenie 3-3. Wykonanie konfiguracji komputera CLIENT2.

W komputerze włącz opcję "Automatic" dla IPV6.

| R CLIENT2                     |                 |         |             |              |                 | -          | -  | $\times$ |
|-------------------------------|-----------------|---------|-------------|--------------|-----------------|------------|----|----------|
| Physical Config               | Desktop Program | nming   | Attributes  |              |                 |            |    |          |
| IP Configuration              |                 |         |             |              |                 |            |    | x        |
| Interface Fa                  | astEthernet0    |         |             |              |                 |            |    | $\sim$   |
| IP Configuration              |                 |         |             |              |                 |            |    |          |
| O DHCP                        |                 | Stati   | с           |              |                 |            |    |          |
| IPv4 Address                  |                 |         |             |              |                 |            |    |          |
| Subnet Mask                   |                 |         |             |              |                 |            |    |          |
| Default Gateway               |                 | 0.0.0.0 |             |              |                 |            |    |          |
| DNS Server                    |                 | 0.0.0.0 |             |              |                 |            |    |          |
| IPv6 Configuration            | ٦               |         |             |              |                 |            |    |          |
| <ul> <li>Automatic</li> </ul> |                 | 🔘 Stati | с           |              | lpv6 request so | uccessful. |    |          |
| IPv6 Address                  |                 | 2001:DE | 38:AAAA:A:F | E65:E0D3:D24 | 1:D241          | 1          | 64 |          |
| Link Local Address            |                 | FE80::2 | D0:FFFF:FE1 | ):A663       |                 |            |    |          |
| Default Gateway               |                 | FE80::1 |             |              |                 |            |    |          |
| DNS Server                    |                 | 2001:DE | 8:AAAA:A::  | 2            |                 |            |    |          |

Rysunek 3.27 Konfiguracja IPV6 w CLIENT2

Krok 5. Sprawdź adresację

Wykonaj polecenie: **sh ipv6 interface brief** w routerze: **CLIENT1**.

```
CLIENTI#

CLIENTI#sh ipv6 interface brief

GigabitEthernet0/0 [up/up]

FE80::201:97FF:FE33:E201

2001:DB8:AAAA:A:72D8:6436:4802:4802

GigabitEthernet0/1 [administratively down/down]

unassigned

Vlanl [administratively down/down]

unassigned
```

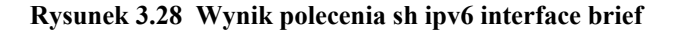

Wykonaj polecenie: sh ipv6 dhcp pool w routerze: R1.

```
Rlfsh ipv6 dhcp pool
DHCPv6 pool: PULA
Address allocation prefix: 2001:DB8:AAAA:A::/64 valid 172800 preferred 86400 (155 in use, 0 conflicts)
DNS server: 2001:DB8:AAAA:A::2
Domain name: server.com
Active clients: 2
Rlf
```

#### Rysunek 3.29 Wynik polecenia sh ipv6 dhcp pool

Wykonaj polecenie: ipconfig /all w komputerze: CLIENT2.

#### Rysunek 3.30 Wynik polecenia ipconfig /all

Krok 6. Uzupełnij poniższą tabelę:

| Host    | Otrzymany adres IPV6 | Brama domyślna | Adres serwera DNS |
|---------|----------------------|----------------|-------------------|
| CLIENT1 |                      |                |                   |
| CLIENT2 |                      |                |                   |

Tabela 3.7 Dynamicznie otrzymane adresacje IPV6

# 3.12 Serwer DHCPv6

Ćwiczenie 3-4. Serwer DHCPV6.

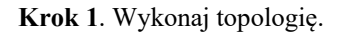

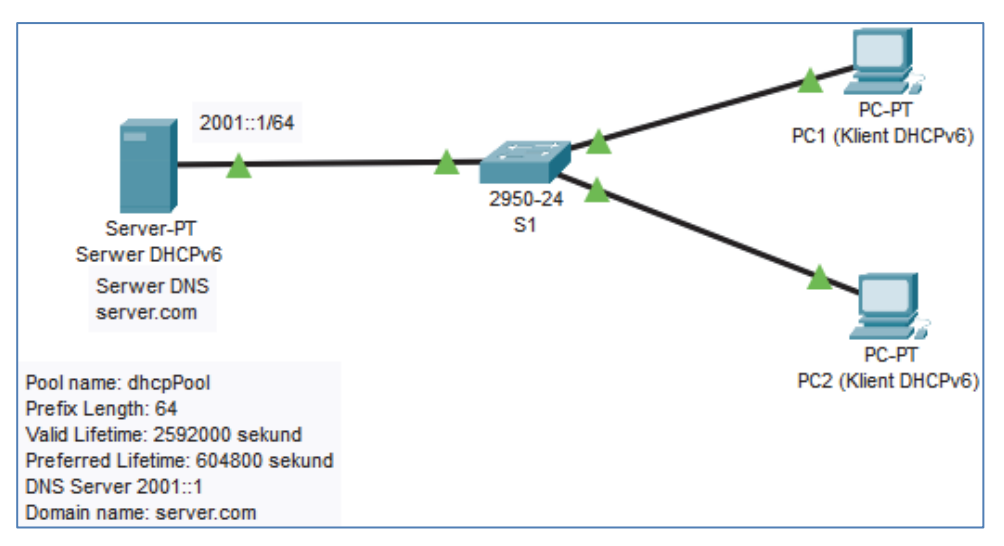

Rysunek 3.31 Topologia sieci IPV6 /64 z serwerem DHCPv6

Krok 2. Wykonaj konfigurację serwera DHCPV6 wg założeń.

W serwerze Serwer DHCPv6 włącz usługę DHCPv6.

| ۲ | Serwer DHCPv6   |   |         |         |             |            |         | _ | - (  | $\times$ |
|---|-----------------|---|---------|---------|-------------|------------|---------|---|------|----------|
|   | Physical Config | s | ervices | Desktop | Programming | Attributes |         |   |      |          |
|   | SERVICES        |   |         |         |             | DH         | CPv6    |   |      |          |
|   | DHCP            | ] | Interfa | ace     | FastEtherne | et0 🗸      |         |   | 0.0# |          |
|   | DHCPv6          |   | DHCP    | v6 Pool | dhcpPool    | ~          | Service | n | 0 01 |          |

Rysunek 3.32 Włączenie usługi DHCPv6

W usłudze DHCPv6 wpisz adres serwera DNS i nazwę domeny.

| DHCPv6               |               |        |              |             |             |  |
|----------------------|---------------|--------|--------------|-------------|-------------|--|
| Interface            | FastEthernet0 | $\sim$ | Carrier      |             | 0.0#        |  |
| DHCPv6 Pool dhcpPool |               | $\sim$ | Service      | On On       |             |  |
| DHCPv6 Pool          |               |        |              |             |             |  |
| Pool List:           | dhcpPool      | $\sim$ |              | Create Pool | Remove Pool |  |
| DNS Server:          | 2001::1       |        | Domain Name: | server.cor  | n           |  |

Rysunek 3.33 Konfiguracja adresu serwera DNS i nazwy domeny

W usłudze DHCPv6 utwórz domyślną pulę o nazwie dhcpPool.

| IPv    | 6 Address Prefix |                   |                       |          |        |
|--------|------------------|-------------------|-----------------------|----------|--------|
| Prefix | Prefix           | Valid<br>Lifetime | Preferred<br>Lifetime | Create   |        |
|        |                  | Longui            | Lifetine              | Lifetine | Edit   |
|        |                  |                   |                       |          | Remove |
| <      |                  |                   |                       | >        |        |

Rysunek 3.34 Tworzenie prefiksu i parametrów

| 🔻 IPv6 Address Prefix Config                        | ?    | ×  |
|-----------------------------------------------------|------|----|
| IPv6 Address Prefix                                 |      |    |
| IPv6 (x:x:x::x/ <z>) 2001::</z>                     | / 6  | 4  |
| Valid Lifetime (<60-4294967295> seconds) 2592000    |      |    |
| Preferred Lifetime (<60-4294967295> seconds) 604800 |      |    |
| Save                                                | Cano | el |

Rysunek 3.35 Konfiguracja prefiksu oraz parametrów

| IPv6 Address Pro | efix             |                   |                       |
|------------------|------------------|-------------------|-----------------------|
| Prefix           | Prefix<br>Length | Valid<br>Lifetime | Preferred<br>Lifetime |
| 2001::           | 64               | 2592000           | 604800                |
| <                |                  |                   | >                     |

Rysunek 3.36 Aktualna wartość prefiksu oraz parametrów

Krok 3. Wykonaj konfiguracje komputerów PC1 i PC2.

W obu komputerach włącz opcję "Automatic" dla IPV6.

| 🤻 PC1 (Klient DHCPv6 | i)           |             |              |         |             |             | -    | Х      |
|----------------------|--------------|-------------|--------------|---------|-------------|-------------|------|--------|
| Physical Config      | Desktop      | Programming | Attributes   |         |             |             |      |        |
| IP Configuration     |              |             |              |         |             |             |      | x      |
| Interface F          | astEthernet0 |             |              |         |             |             |      | $\sim$ |
| IP Configuration     |              |             |              |         |             |             |      |        |
| O DHCP               |              | State       | tic          |         |             |             |      |        |
| IPv4 Address         |              |             |              |         |             |             |      |        |
| Subnet Mask          |              |             |              |         |             |             |      |        |
| Default Gateway      |              | 0.0.0.0     |              |         |             |             |      |        |
| DNS Server           |              | 0.0.0.0     |              |         |             |             |      |        |
| IPv6 Configuration   |              |             |              |         |             |             |      |        |
| Automatic            |              | 🔘 Sta       | tic          |         | lpv6 reques | t successfu | I.   |        |
| IPv6 Address         |              | 2001::9     | CDB:8E39:70  | A7:6305 |             |             | / 64 |        |
| Link Local Address   |              | FE80::2     | 90:2BFF:FE2  | 4:3ED1  |             |             |      |        |
| Default Gateway      |              | FE80::2     | 260:5CFF:FE8 | A:2785  |             |             |      |        |
| DNS Server           |              | 2001::1     |              |         |             |             |      |        |

Rysunek 3.37 Konfiguracja IPV6 w PC1

| PC2 (Klient DHCPv6)     |                            | _                      | >      |
|-------------------------|----------------------------|------------------------|--------|
| Physical Config Desktop | Programming Attributes     |                        |        |
| IP Configuration        |                            |                        | х      |
| Interface FastEthernet  | )                          |                        | $\sim$ |
| IP Configuration        |                            |                        |        |
| O DHCP                  | <ul> <li>Static</li> </ul> |                        |        |
| IPv4 Address            |                            |                        |        |
| Subnet Mask             |                            |                        | 1      |
| Default Gateway         | 0.0.0.0                    |                        | Ĩ      |
| DNS Server              | 0.0.0.0                    |                        | Ĩ      |
| IPv6 Configuration      |                            |                        |        |
| Automatic               | O Static Ipv               | v6 request successful. |        |
| IPv6 Address            | 2001::1804:D0AB:9943:6F8C  | / 64                   |        |
| Link Local Address      | FE80::209:7CFF:FE85:BD32   |                        |        |
| Default Gateway         | FE80::260:5CFF:FE8A:2785   |                        |        |
| DNS Server              | 2001::1                    |                        |        |

Rysunek 3.38 Konfiguracja IPV6 w PC2

# 3.13 Podsumowanie rozdziału

W tym rozdziale zapoznałeś się z podstawami dynamicznej adresacji IPV6, czyli m.in.:

- nagłówkami pakietów IPV6, ICMPV6, NDP,
- metodami uzyskiwania adresów IPV6 (np. SLAAC),
- procedurą EUI-64,
- bezstanowymi i stanowymi metodami DHCP dla IPV6.